# <u>สิ่งที่ส่งมาด้วย 7</u>

## <u>วิธีปฏิบัติในการเข้าร่วมประชุมผ่านสื่ออิเล็กทรอนิกส์ Inventech Connect</u>

ผู้ถือหุ้นและผู้รับมอบฉันทะที่ประสงค์จะเข้าประชุมผ่านสื่ออิเล็กทรอนิกส์ด้วยตนเอง สามารถดำเนินการได้ตามขั้นตอนการ ยื่นแบบคำร้องเข้าร่วมประชุมผ่านสื่ออิเล็กทรอนิกส์ ดังนี้

### ขั้นตอนการยื่นแบบคำร้องเข้าร่วมประชุมผ่านสื่ออิเล็กทรอนิกส์

- 1. ยื่นแบบคำร้องเข้าร่วมประชุมผ่าน Web browser ให้เข้าไปที่ <u>https://con.inventech.co.th/BE8165842R/#/homepage</u> หรือ**สแกน QR Code** นี้ เพื่อเข้าสู่ระบบ และดำเนินการตามขั้นตอนดังภาพ คลิกลิงก์ URL หรือสแกน QR Code จากหนังสือเชิญประชม เลือกประเภทในการยื่นแบบคำร้อง เพื่อทำรายการ 4 ขั้นตอน ดังนี้ ขั้นตอนที่ 1 กรอกข้อมูล ข้อมูลผู้ถือหุ้น ขั้นตอนที่ 2 กรอกข้อมูลสำหรับยืนยันตัวตนผู้ถือหุ้น ขั้นตอนที่ 3 ยืนยันตัวตนผ่าน OTP ขั้นตอนที่ 4 ทำรายการสำเร็จ ระบบจะแสดงข้อมูลผู้ถือหุ้น อีกครั้ง เพื่อตรวจสอบความถูกต้องของข้อมูล 3 รออีเมลจากเจ้าหน้าที่แจ้งรายละเอียดข้อมูลการประชุมและ \*\* หากต้องการรวมบัญชีผู้ใช้ให้ทำรายการ ด้วยอีเมลและ รหัสผ่านเข้าใช้งาน เบอร์โทรศัพท์เดียวกัน \*\*
- สำหรับผู้ถือหุ้น / ผู้รับมอบฉันทะ ที่ประสงค์จะเข้าร่วมประชุมด้วยตนเอง ผ่านสื่ออิเล็กทรอนิกส์ (ยกเว้นกรณีมอบฉันทะให้ กรรมการอิสระ) ระบบลงทะเบียนยื่นแบบคำร้องจะเปิดให้ดำเนินการตั้งแต่วันที่ 18 เมษายน 2567 เวลา 08.30 น. จนถึงปิด ประชุมในวันที่ 25 เมษายน 2567
- ระบบประชุมผ่านสื่ออิเล็กทรอนิกส์จะเปิดให้เข้าระบบได้ในวันที่ <u>25 เมษายน 2567</u>เวลา <u>08.00 น.</u> (ก่อนเปิดประชุม 2 ชั่วโมง)
  โดยผู้ถือหุ้นหรือผู้รับมอบฉันทะต้องเข้าสู่ระบบโดยใช้ Username และ Password ที่ได้รับและปฏิบัติตามคู่มือการใช้งานในระบบ

### การมอบฉันทะให้กรรมการอิสระของบริษัทฯ

กรณีที่ผู้ถือหุ้นประสงค์จะมอบฉันทะให้กรรมการอิสระของบริษัทฯ โปรดดำเนินการตามคำแนะนำ ใน<u>สิ่งที่ส่งมาด้วย 6</u> และนำส่ง หนังสือมอบฉันทะ พร้อมเอกสารหลักฐานที่จำเป็น มายังบริษัทฯ ตามที่อยู่ด้านล่างนี้ **ภายในวันที่ 19 เมษายน 2567** 

บริษัท เบริล 8 พลัส จำกัด (มหาชน)

ฝ่ายเลขานุการบริษัท

เลขที่ 33/4 อาคาร เดอะไนน์ ทาวเวอร์ แกรนด์ พระรามเก้า (อาคารบี) ชั้นที่ 19

ถนนพระราม 9 แขวงห้วยขวาง เขตห้วยขวาง กรุงเทพฯ 10310

### ี่ หากพบปัญหาในการใช้งาน สามารถติดต่อ Inventech Call Center

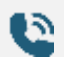

02-931-9137

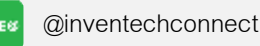

ให้บริการระหว่างวันที่ 18 – 25 เมษายน 2567 เวลา 08.30 – 17.30 น.
 (เฉพาะวันทำการ ไม่รวมวันหยุดราชการและวันหยุดนักขัตฤกษ์)

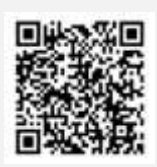

แจ้งปัญหาการใช้งาน

### หนังสือเชิญประชุมสามัญผู้ถือหุ้น ประจำปี 2567

บริษัท เบริล 8 พลัส จำกัด (มหาชน)

# <u>สิ่งที่ส่งมาด้วย 7</u>

### ขั้นตอนการลงทะเบียนเพื่อเข้าร่วมประชุม (e-Register) และขั้นตอนการลงคะแนนเสียง (e-Voting)

- กรอกอีเมลและรหัสผ่านที่ได้รับจากอีเมล หรือขอรหัส OTP
- 2 กดปุ่ม "ลงทะเบียน" โดยคะแนนเสียงจะถูกนับเป็นองค์ประชุม
- 3 กดปุ่ม "เข้าร่วมประชุม" จากนั้นกดปุ่ม "Join Meeting"
- 🚺 เลือกระเบียบวาระการประชุมที่บริษัทกำหนด
- 5 กดปุ่ม "ลงคะแนน"
- เลือกลงคะแนนตามความประสงค์
- 🔴 ระบบจะแสดงผลลัพธ์การลงคะแนนเสียงล่าสุดที่ได้ทำการเลือกลงคะแนน

หากต้องการยกเลิกการลงคะแนนเสียงล่าสุด กรุณากดปุ่ม "ยกเลิกการลงคะแนน" (ซึ่งหมายความว่า ผลคะแนนล่าสุดของท่านจะ เท่ากับการไม่ออกเสียงลงคะแนน หรือผลคะแนนของท่านจะถูกนำไปรวมกับคะแนนเสียงที่การประชุมกำหนด) โดยท่านสามารถ แก้ไขการออกเสียงลงคะแนนได้จนกว่าระบบจะปิดรับการลงคะแนนเสียงในวาระนั้น ๆ

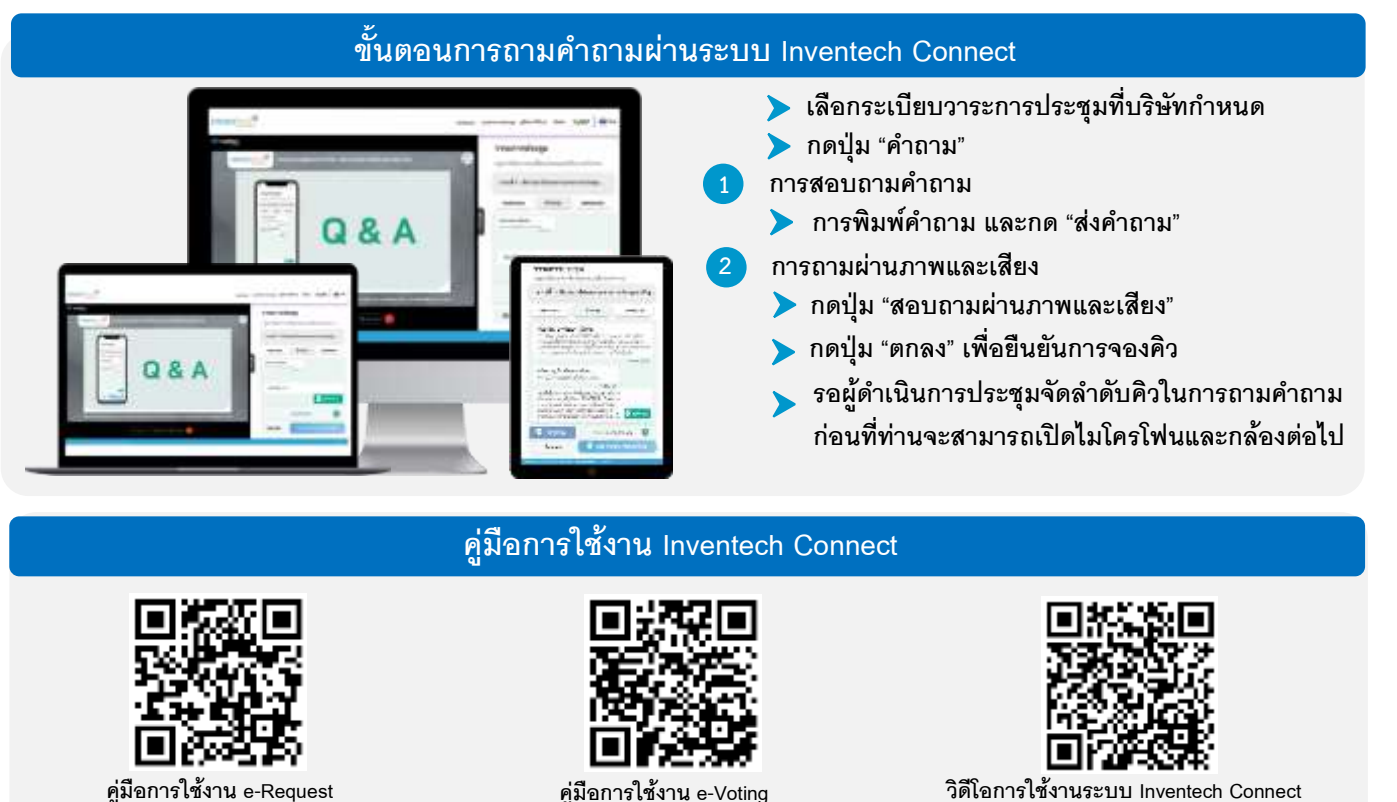

4 0

\*หมายเหตุ การทำงานของระบบประชุมผ่านสื่ออิเล็กทรอนิกส์ และระบบ Inventech Connect ขึ้นอยู่กับระบบอินเทอร์เน็ตที่รองรับของผู้ถือหุ้น หรือผู้รับมอบฉันทะ รวมถึงอุปกรณ์ และ/หรือ โปรแกรมของอุปกรณ์ กรุณาใช้อุปกรณ์ และ/หรือโปรแกรมดังต่อไปนี้ในการใช้งานระบบ

- 1. ความเร็วของอินเทอร์เน็ตที่แนะนำ
  - High Definition Video: ควรมีความเร็วอินเทอร์เน็ตที่ 2.5 Mbps (ความเร็วอินเทอร์เน็ตที่แนะนำ)
  - High Quality Video: ควรมีความเร็วอินเทอร์เน็ตที่ 1.0 Mbps
  - Standard Quality Video: ควรมีความเร็วอินเทอร์เน็ตที่ 0.5 Mbps
- 2. อุปกรณ์ที่สามารถใช้งานได้
  - โทรศัพท์เคลื่อนที่/อุปกรณ์แท็ปเล็ต ระบบปฏิบัติการ iOS หรือ Android

### <u>สิ่งที่ส่งมาด้วย 7</u>

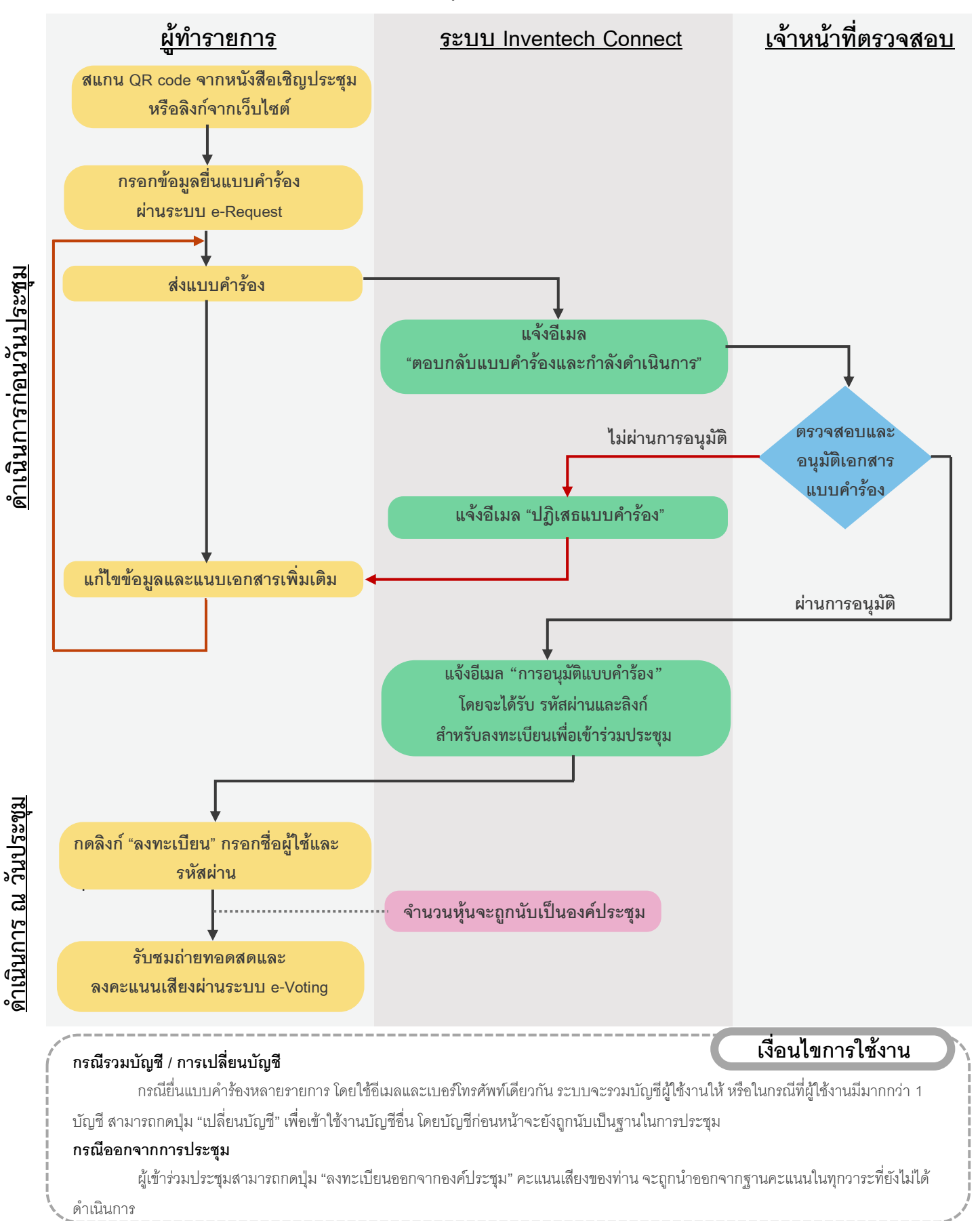

### ้ผังแสดงขั้นตอนการเข้าร่วมประชุมผ่านสื่ออิเล็กทรอนิกส์ (E-AGM)

#### หนังสือเชิญประชุมสามัญผู้ถือหุ้น ประจำปี 2567

บริษัท เบริล 8 พลัส จำกัด (มหาชน)